# UNIVERSITY of HOUSTON COLLEGE OF EDUCATION

## Standard Operating Procedure – Grade Changes

## Responsibility: Associate Dean; College Coordinator

**Time Frame:** Any change to a final grade must occur before the official closing date of Session #1 of the academic term following the posting of the letter grade.

**Definition:** The University and the College of Education award grades to students officially enrolled after the last day to drop or withdraw from a course without receiving a grade as indicated on the <u>Academic Calendar</u>.

#### **Procedures:**

#### **Step 1: Final Grade Reports**

Step 1a: Instructors submit final grades through myUH

Step 1b: Use the following links for help:

- <u>Posting Grades in myUH (PeopleSoft)</u> (.pdf)
- Download Grades as an Excel Spreadsheet from Blackboard LEARN (.pdf)
- <u>Posting Grades via Excel Spreadsheet in myUH (PeopleSoft)</u> (.pdf)
- <u>Submitting Grade Changes in myUH (PeopleSoft)</u> (.pdf)

## **Step 2: Corrections**

Step 2a: Grade changes are only for corrections of errors in computing the posted grade.

**Step 2b:** Students cannot submit additional work (after the end of the term) for changing a grade.

## **Step 3: Exceptions**

Step 3a: Incomplete (I) See SOP for Incomplete or I grades

Step 3b: In Progress (IP) See SOP for Dissertation and IP grades

## **Step 4: ARCA-Grade Exception**

**Step 4a:** Used to request grade changes when faculty cannot access the <u>myUH</u> grade change workflow

## **NR Grade Resolution**

If a faculty member fails to input a student's grade, the Registrar inserts a placeholder grade of NR until formal reporting of a grade. NRs can affect a student's full-time status, international status, and financial aid eligibility by showing the credit hours a *not completed*, whereas a grade of Incomplete (I) shows the credit hours as satisfied, but the grade is still pending. **NR grades will convert to a grade of "F" ninety days after the end of the term.**